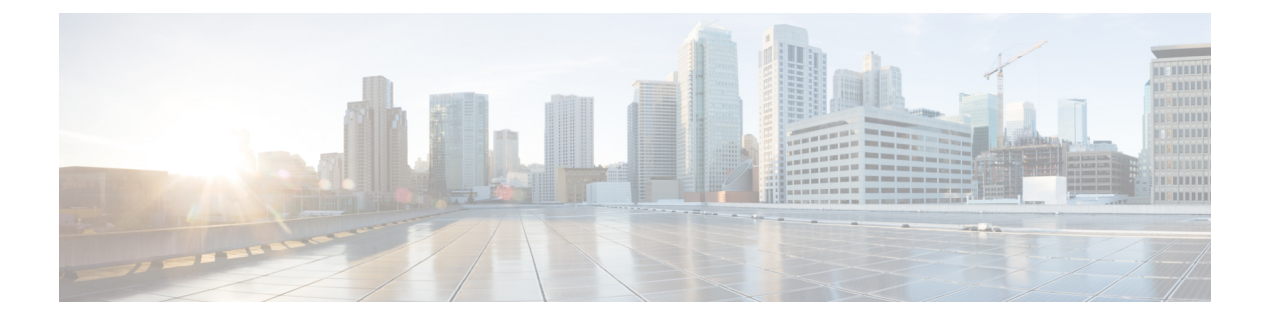

# **Local Control Software**

- Introduction, on page 1
- iNode App Dashboard, on page 3
- Node Configuration, on page 8
- RF Configuration, on page 11
- Forward Path, on page 14
- Reverse Path, on page 17
- Alarms, on page 20
- Status, on page 23
- About, on page 27
- Troubleshooting LCS, on page 29

# Introduction

The iNode Local control software is a mobile device application that runs on an iOS or Android<sup>™</sup> mobile platform. The application is called Intelligent Node and can be searched for using that name. It must be downloaded from a trusted source, such as Apple App Store or Google Play to your mobile device. The app communicates directly with the iNode over a USB port. It can be used to configure and monitor the iNode.

Figure 1: Intelligent Node

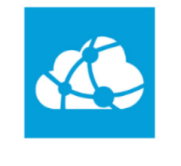

Intelligent Node

### **USB** Permissions

The first time that the LCS is used with the USB port, and occasionally after that, you can see the USB permissions popup. To continue, tap the checkbox and then tap OK.

#### Figure 2: USB Permission

| ≡ Node Summary                                                                                       | Ŷ |  |
|----------------------------------------------------------------------------------------------------|---|--|
| GS7Ki-HSG-1.2G<br>Ser. No: Unavailable<br>Software version: Unavailable<br>USB Status: Not connected |   |  |
| <b>~~</b>                                                                                            |   |  |
| 🚳 Intelligent Node                                                                                   |   |  |
| Allow the app Intelligent Node to access the USB accessory?                                          |   |  |
| Use by default for this USB accessory                                                                |   |  |
| CANCEL OK                                                                                            |   |  |
| Forward Path Reverse Path                                                                            |   |  |
|                                                                                                    | _ |  |
|                                                                                                    |   |  |
|                                                                                                    |   |  |
|                                                                                                    |   |  |
|                                                                                                    |   |  |
|                                                                                                    |   |  |

367232

I

# iNode App Dashboard

Connect the LCS to the iNode via a USB cable. The main dashboard screen is the first screen the user sees when the application starts. Common tasks appear on this screen.

The USB icon in the upper right corner of the screen indicates the USB connectivity status. It is red when the LCS is plugged in for the first time. The USB icon turns green when the LCS is properly connected and the iNode is ready to respond to the LCS commands.

The USB icon appears red if the LCS loses connectivity to the iNode at any point. Check the USB icon. If it is red, touch it to reconnect.

The following image shows the startup interface of the LCS:

Figure 3: Node Summary

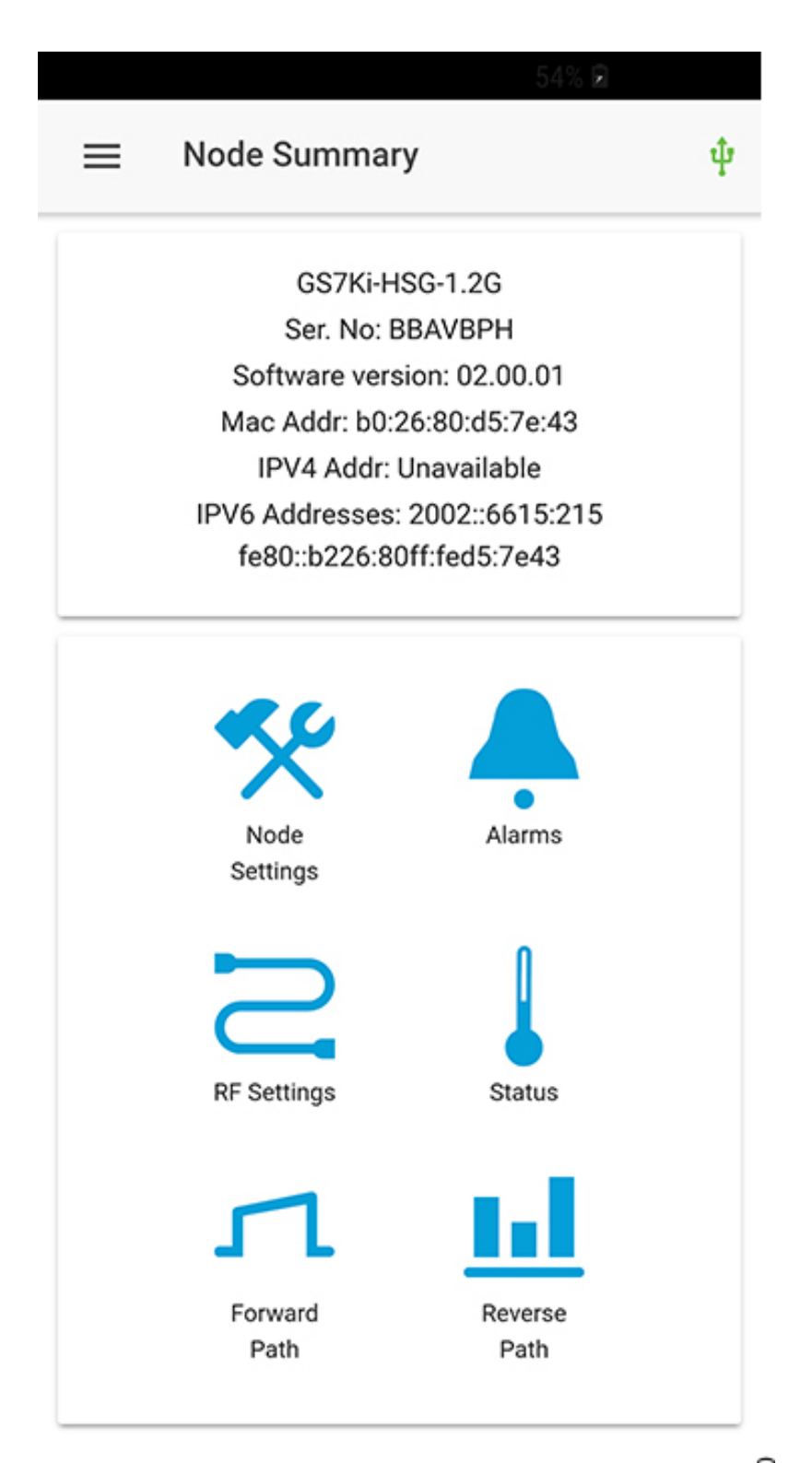

The **Dashboard** displays the iNode name, serial number, software version, MAC address, IPv4 address, IPv6 address, and the USB connection status.

| Name         | Description                                                   |
|--------------|---------------------------------------------------------------|
| Node Config  | Configure general iNode settings.                             |
| RF Config    | Adjust Port specific settings.                                |
| Alarms       | Lists monitored items with their values if in an alarm state. |
| Status       | Observe the status of all monitored items in the iNode.       |
| Forward Path | Spectrum Analysis of the Forward Path.                        |
| Reverse Path | Spectrum Analysis of the Reverse Path.                        |

The Navigation bar in the top left corner gives immediate access to all the common tasks listed by the icons on the dashboard as well as the About screen. This bar can be accessed from any of the other iNode App screens and is useful for navigation.

#### Figure 4: Navigation Bar

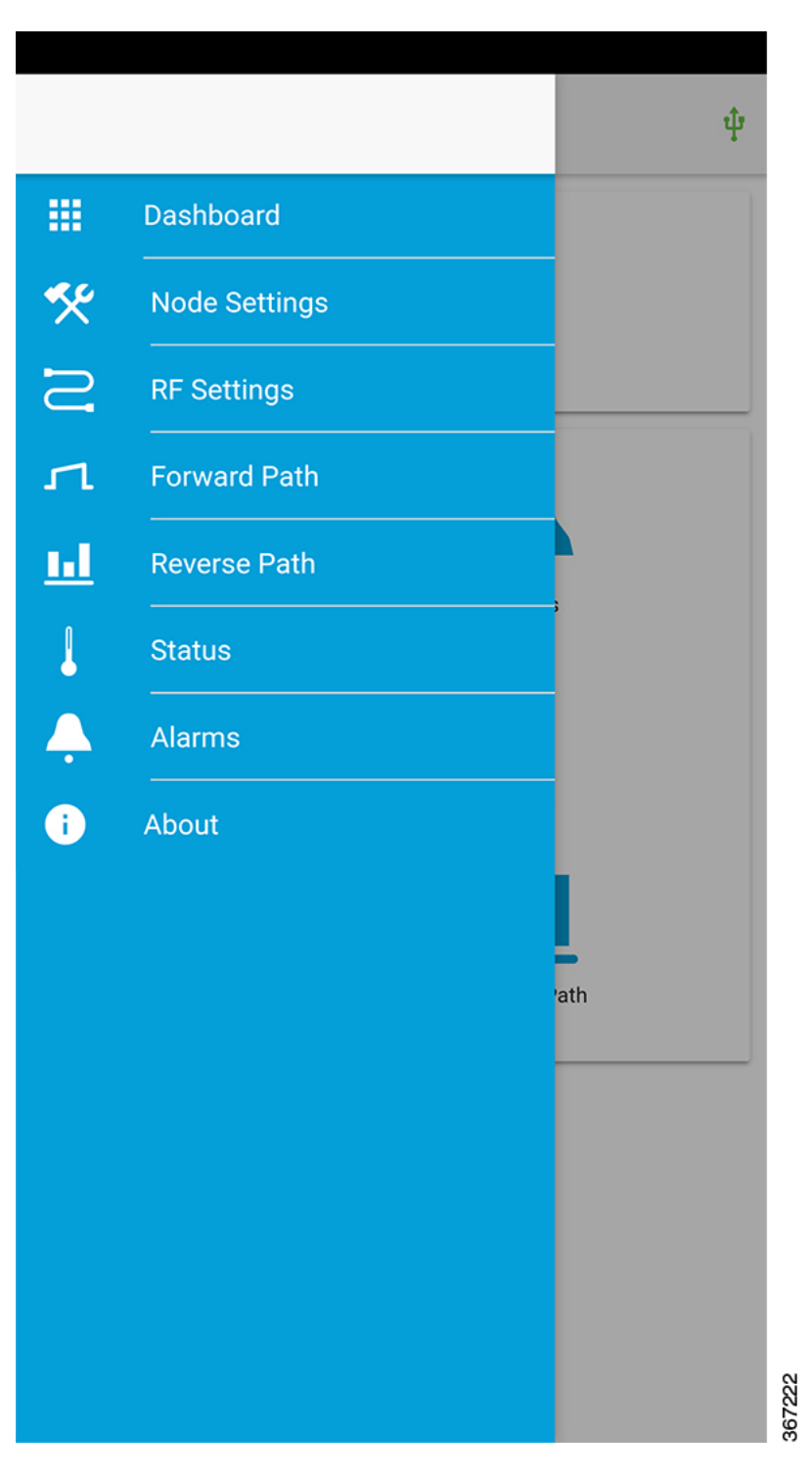

# **Node Configuration**

The general Node Configuration is one of the two screens that allow the user to configure iNode settings. In most cases, the factory settings are sufficient and no configuration is necessary. However, adjustments can be performed here if needed.

### **Auto Setup**

Auto setup only affects the forward path. It automatically sets up the input RF attenuators, located on the Optical Interface Board (OIB), to provide the optimum drive level into the launch amplifier. First, it checks whether the output levels (set by the user, see "RF Configuration" below) are valid. Then it measures the actual levels at the low and high frequencies to determine the RF level coming into the node. After those levels are measured, it validates that they are within the node's operating range and then updates the attenuator setting. The auto setup process takes less than one minute to complete.

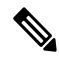

Note

Before touching the Auto Setup button, be sure to set the port frequencies and levels, enable at least Port 1 and save the configuration on the RF configuration screens. Then, return to the Node Configuration screen to touch the Auto Setup button. When the Auto Setup is in progress, no other RF screens is available for adjustment, and the user will see a spinner.

Figure 5: Node Settings

|               |                        | 54% 🖻        |        |
|---------------|------------------------|--------------|--------|
|               | $\equiv$ Node Settings | ψ            |        |
|               | Auto Setup             | START        |        |
|               | Node Name              | Test123      |        |
|               | Segmentation           |              |        |
|               | Forward                | 1x -         |        |
|               | Reverse                | x2 -         |        |
|               | Access Control         |              |        |
|               | Community              | public       |        |
|               | Theft Prevention       | Enabled -    |        |
|               | Theft Timeout          | 90 Days 👻    |        |
| Power Savings |                        |              |        |
|               | Power Save             | Full Power - |        |
|               | CANCEL                 | SAVE         | 367719 |

| Name             | Description                                                                                        |
|------------------|----------------------------------------------------------------------------------------------------|
| Auto Setup       | See Auto Setup, on page 8.                                                                         |
| Node Name        | (Optional) Set the Node Name                                                                       |
| Forward          | Set the forward path segmentation of the node. Only 1x is available now.                           |
| Reverse          | Set the reverse path segmentation of the node. $1x1$ or $1x2$ are the options.                     |
| Community        | Specify the SNMP community string, which is an alphanumeric string of not more than 32 characters. |
| Theft Prevention | Enable/Disable Theft Prevention.                                                                   |
| Theft Timeout    | Set the Theft Prevention Timeout.                                                                  |
| Power Save       | Choices are Full Power or Power Save.                                                              |

Use Save button to save the configuration. Use Cancel button to restore the previously saved configuration, if the Save button has not been tapped since then.

## **RF** Configuration

The RF Configuration screen is the second screen where parameters can be changed. Specifically, the low and high frequency settings as well as the low and high RF levels can be adjusted on this screen. These settings control the overall gain and tilt of the launch amplifier.

The amplitude and tilt of each port are set by specifying two points on a line. Those two points are defined by a low frequency and corresponding target level, and a high frequency and corresponding target level. Enter the frequencies in MHz and the levels in dBmV.

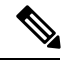

Note

Before running Auto Setup on the Node configuration screen, both the low and high frequencies as well as the low and high levels must be set for at least Port 1. The port can be enabled by toggling the slider next to the Port Enable. After the parameters are entered and the port is enabled, tap the Save button. You can continue to adjust the settings for the other ports by tapping the buttons at the top of the screen with the port number and then adding the frequency and level. Remember to enable the port and save the configuration. Then return to the Node Configuration screen and tap Auto Setup.

The reverse attenuation setting can be used to assist in RF diagnostics and troubleshooting, and can be used in conjunction with the port enable switch, to simulate a wink switch.

Figure 6: RF Settings

|                 |        | 54%  | 8    |
|-----------------|--------|------|------|
| ≡ RF Se         | ttings |      | ψ    |
| P1              | P2     | P4   | P5   |
| Frequency       | 261    | 855  | MHz  |
| Level           | 36.9   | 48.1 | dBmV |
| Calculated Tilt |        | 11.2 |      |
| Reverse Attenu  | ation  | 0.0  | dB   |
| Port Enable     |        |      |      |
| CANCEL          |        | SA   | VE   |

367723

| Name                | Description                                 |
|---------------------|---------------------------------------------|
| Frequency           | Low and high RF frequency for this port.    |
| Level               | Low and high RF output level for this port. |
| Reverse Attenuation | Adjust reverse attenuation.                 |
| Port Enable         | Enable or disable the corresponding port.   |

Tap the port number to set the parameters for the corresponding port. Use Save button to save the configuration; use Cancel to restore the previously saved configuration, if the Save button has not been tapped since then.

## **Forward Path**

One of the unique features of the iNode is the capability for spectrum analysis on a per port basis. Live spectrum data is generated at regular intervals and displayed on the mobile device. This Forward Path screen presents the summary spectrum data, as well as displaying the configured target frequencies and levels, and the actual levels achieved. The next screen presents the detailed spectrum analysis. Access the details by rotating the mobile device.

Figure 7: Forward Path

|           |              | 54% 🖻        |
|-----------|--------------|--------------|
| ≡ Forwa   | rd Path      | ψ            |
| P1        | P2 P4        | P5           |
| Frequency | Target Level | Actual Level |
| 261 MHz   | 36.9         | 36.5         |
| 855 MHz   | 48.1         | 47.8         |

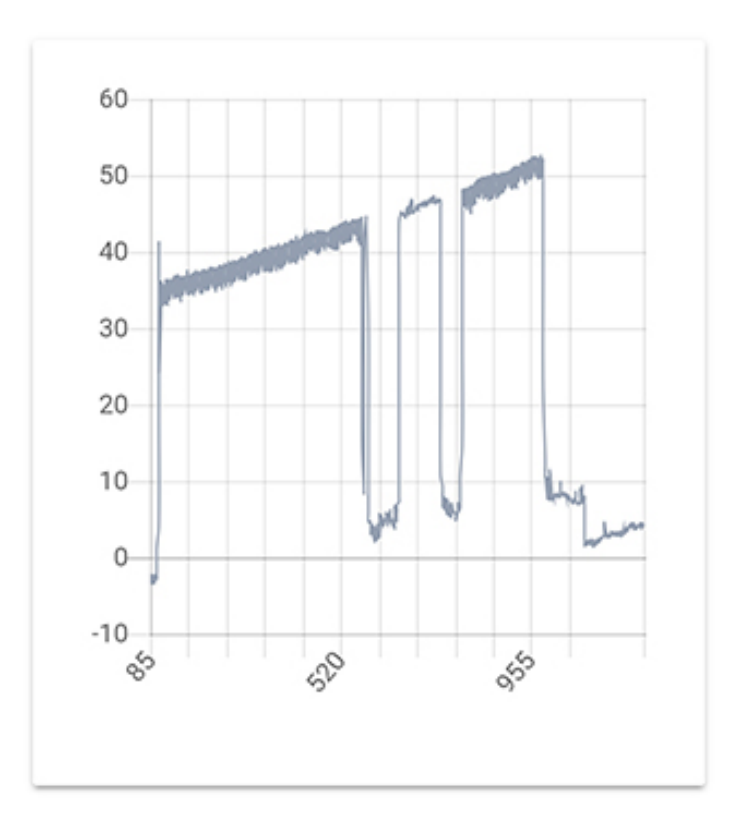

It displays the target level, actual level, and forward spectrum of a specified port. Tap the port number to see the parameter value and chart for the corresponding port.

Figure 8: Forward Path Landscape

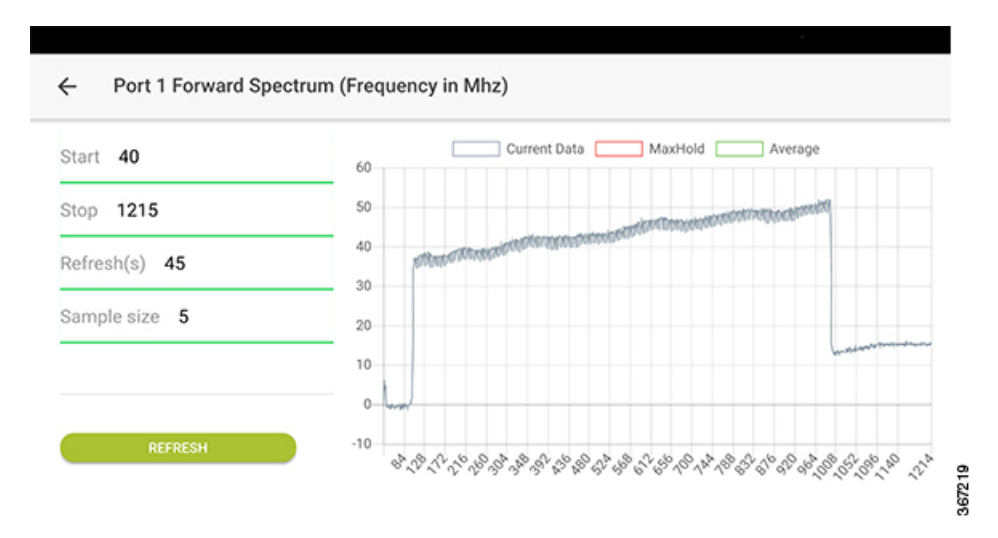

When the mobile device is in landscape orientation, this interface changes to landscape mode to allow the user to customize the parameters, and display the forward spectrum with these parameters to get more details.

| Name        | Description                                     |
|-------------|-------------------------------------------------|
| Start       | Start Frequency in MHz.                         |
| Stop        | Stop Frequency in MHz.                          |
| Refresh     | Rate in seconds at which the data is collected. |
| Sample Size | The number of samples used in averaging.        |

## **Reverse Path**

Similar to the forward path, spectrum data for the reverse path is also captured on a per port basis. Thus, live data is generated at regular intervals and displayed on the mobile device. This Reverse Path screen represents the summary spectrum data, whereas the next screen presents the detailed spectrum analysis. Access the details by rotating the mobile device to landscape orientation.

Figure 9: Reverse Path

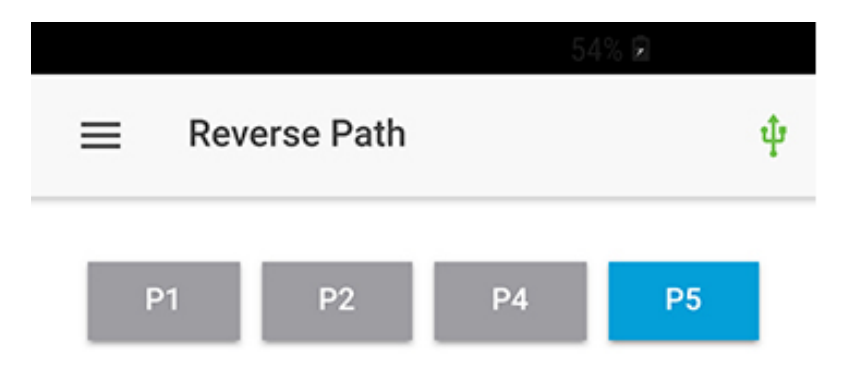

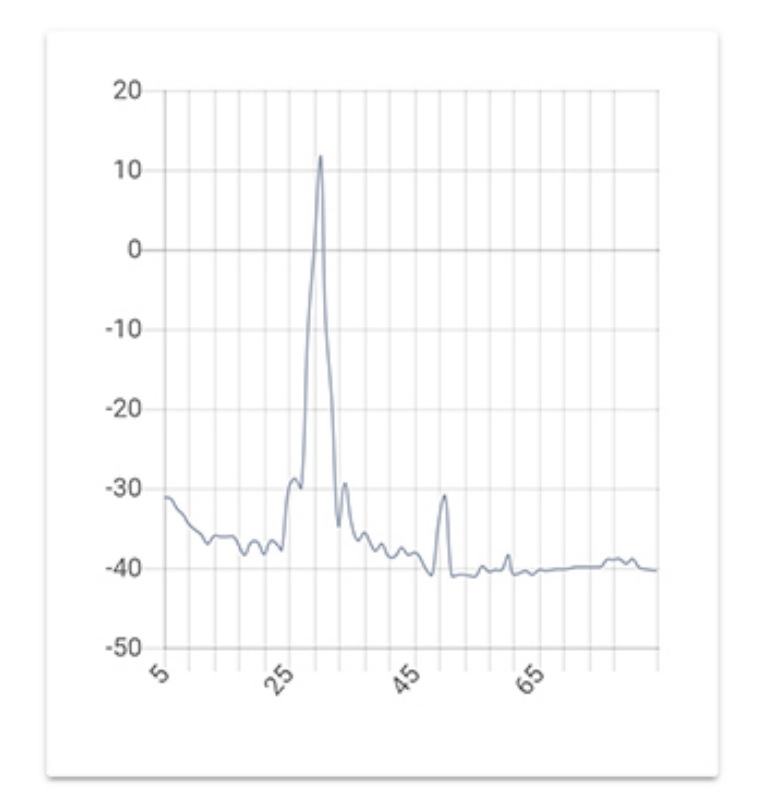

It displays the spectrum of the reverse path on a specified port. Tap port number to see the chart for the corresponding port.

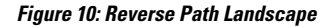

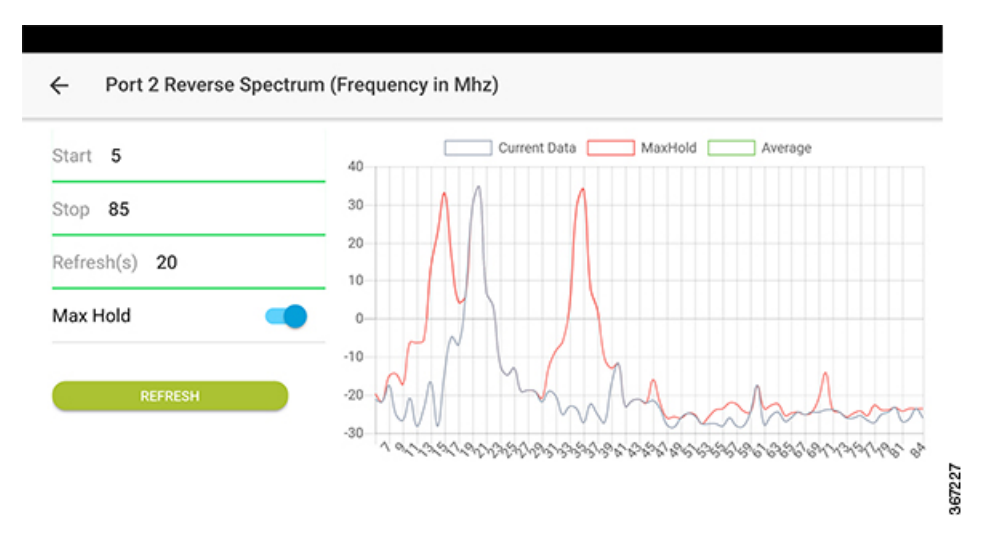

When the mobile device is in landscape orientation, this interface changes to landscape mode to allow the user to customize the parameters, and display the reverse spectrum with these parameters to get more details.

| Name     | Description                                                                                                 |
|----------|----------------------------------------------------------------------------------------------------|
| Start    | Start Frequency in MHz.                                                                                     |
| Stop     | Stop Frequency in MHz.                                                                                      |
| Refresh  | Rate in seconds at which the data is collected.                                                             |
| Max Hold | Keeps the maximum value while new sample data is collected, since the reverse path data experiences bursts. |

# Alarms

A monitored item is displayed in the Alarms screen only when it is in an alarm state. In normal operation, the Alarms screen is blank and does not contain any entries.

The following screen displays a sample alarm, which shows that the iNode temperature (OIB) is in minor alarm state (orange). If a monitored item is in a major alarm state, it is displayed in red.

Figure 11: Alarms

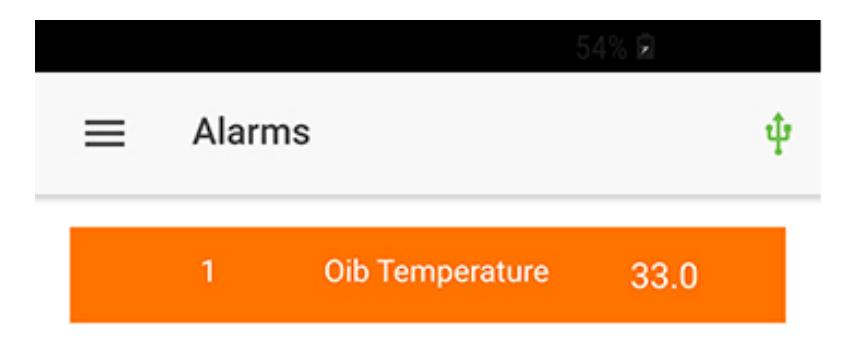

I

# **Status**

The Status screen has two sections. The top section lists iNode information. The bottom section lists all monitored items with their values. Scroll down to see all the items listed.

Figure 12: Status

I

|   | 54% <b>m</b>                     |   |
|---|----------------------------------|---|
| = | Status                           | ψ |
|   | GS7Ki-HSG-1.2G                   |   |
|   | Ser. No: BBAVBPH                 |   |
|   | Software version: 02.00.01       |   |
|   | Forward Amp Ser. No: FJZ2203051Z |   |
|   | Forward Amp part No: 73-18298-02 |   |
|   | Forward Amp Version: 2.0         |   |
|   | OIB Ser. No: FJZ215200JY         |   |
|   | OIB part No: 73-18300-02         |   |
|   | OIB Version: 4.0                 |   |
|   | Reverse Amp Ser. No: FJZ215200FZ |   |
|   | Reverse Amp part No: 73-18299-02 |   |
|   | Reverse Amp Version: 2.0         |   |
|   | Forward Segmentation: 1x         |   |
|   | Reverse Segmentation: x2         |   |
|   | Power Save mode: fullPower       |   |
|   | LCS Access: enabled              |   |
|   | SNMP Access: readWrite           |   |
|   | SNMP Community String: public    |   |
|   | Theft Prevention: enabled        |   |
|   | Lid Status: closed               |   |

| Node Information       | Example                        |
|------------------------|--------------------------------|
| Model                  | GS7ki-HSG-1.2G                 |
| Serial Number          | BBAVBPH                        |
| Software Version       | 02.00.01                       |
| Forward Amp Ser. No    | FJZ2203051Z                    |
| Forward Amp part No.   | 73-18298-02                    |
| Forward Amp Version    | 2.0                            |
| OIB Ser. No            | FJZ2215200JY                   |
| OIB part No            | 73-18300-02                    |
| OIB Version            | 4.0                            |
| Reverse Amp Ser. No    | FJZ2215200FZ                   |
| Reverse Amp part No.   | 73-18299-02                    |
| Reverse Amp Version    | 2.0                            |
| Forward Segmentation   | 1x                             |
| Reverse Segmentation   | x2                             |
| Power Save Mode        | full Power                     |
| LCS Access             | enabled                        |
| SNMP Access            | readWrite                      |
| SNMP Community String  | public                         |
| Theft Prevention       | enabled                        |
| Lid Status             | closed                         |
| Monitored Items        | Sample Current Value or Status |
| Oib temperature        | 39.0                           |
| Ps 1 AC Input          | 57.2                           |
| Ps 1 Plus24 Vdc Output | 24.8                           |
| Ps 1 Plus8 Vdc Output  | 8.7                            |
| Ps 1 Plus5 Vdc Output  | 6.1                            |
| Ps 1 Minus6 Vdc Output | -6.1                           |
| Ps 2 AC Input          | 0.0                            |

| Node Information                  | Example |
|-----------------------------------|---------|
| Ps 2 Plus24 Vdc Output            | 0.1     |
| Ps 2 Plus8 Vdc Output             | 0.0     |
| Ps 2 Plus5 Vdc Output             | 0.0     |
| Ps 2 Minus6 Vdc Output            | 0.0     |
| Optical Receiver Input Power      | -30.0   |
| Optical Transmitter1 Output Power | 3.9     |
| Optical Transmitter2 Output Power | 3.9     |
| Tamper                            | Normal  |
| Auto Setup Status                 | Normal  |
| Spectrum Capture Device Status    | Normal  |
| Rf Port1 Agc Lock                 | Normal  |
| Rf Port2 Agc Lock                 | Normal  |
| Rf Port14Agc Lock                 | Normal  |
| Rf Port5 Agc Lock                 | Normal  |

# About

The About screen displays the following details:

- Version of the iNode
- Terms of use
- Privacy policy

| Figure 13: About screen                                                           |               |      |
|-----------------------------------------------------------------------------------|---------------|------|
| 54% ₽<br>≡ About                                                                  |               |      |
| Intelligent Node                                                                  |               |      |
| All contents are Copyright © 2015-2018<br>Cisco Systems Inc. All rights reserved. |               |      |
| Terms of Use                                                                      | $\rightarrow$ |      |
| Privacy Policy                                                                    | $\rightarrow$ |      |
| ι   ι ι   ι<br>CISCO                                                              |               | 7770 |
|                                                                                   |               | 36.  |

# **Troubleshooting LCS**

The USB icon appears red if the LCS loses connectivity to the iNode. If the icon is red, touch the USB icon to reconnect. If the USB icon does not turn green in a reasonable time, verify your connection and restart the iNode App.